# workday. HOW TO...

OFFICE OF ORGANIZATIONAL DEVELOPMENT & TRAINING HR TRANSACTIONS

#### How to perform delegated tasks

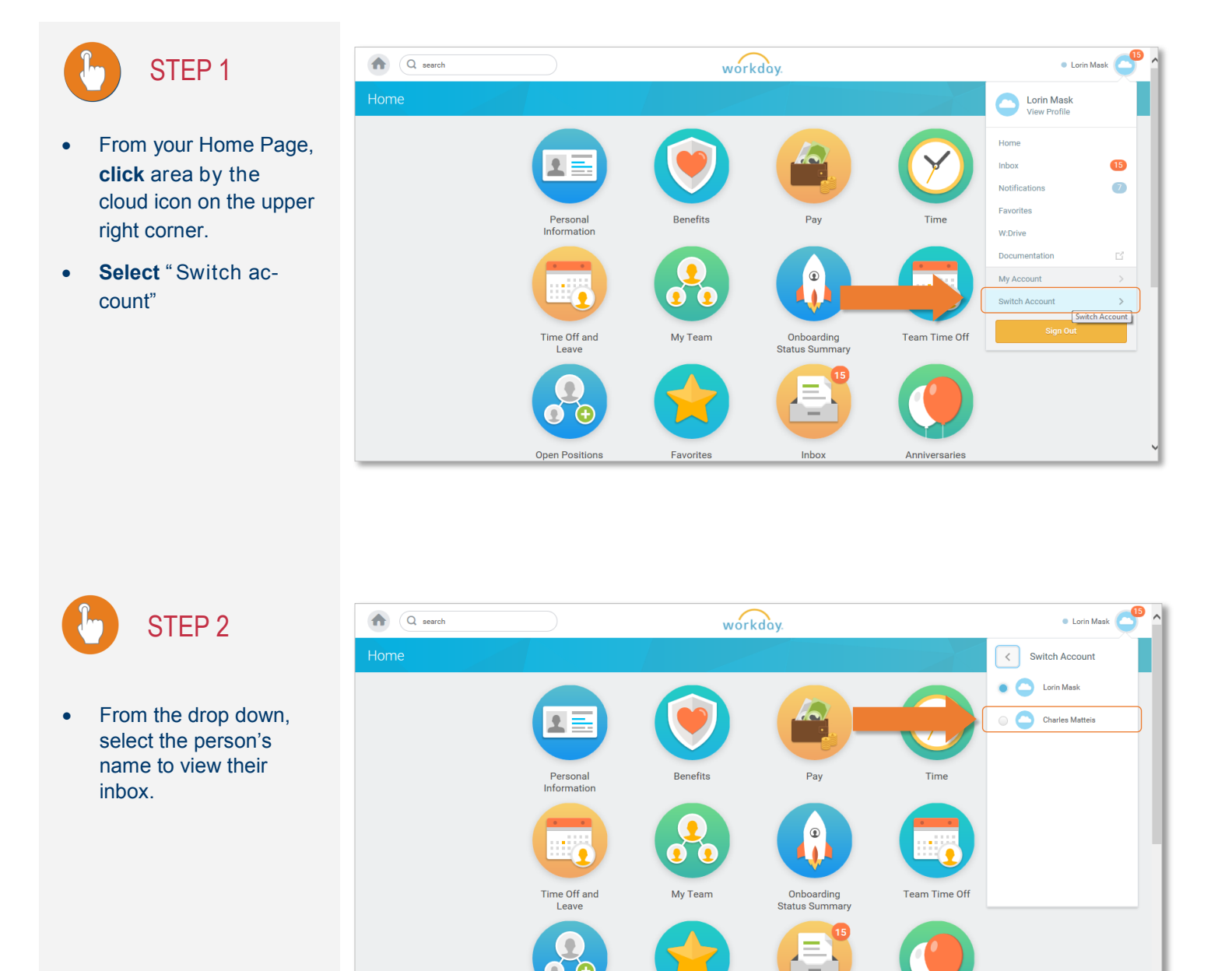

Open Positions

Favorites

Inbox

# workday.

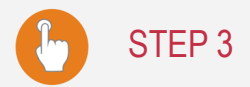

• Select "Inbox" to view the inbox of the person who delegated to you.

On Behalf of: Charles Matteis

| elegation Dashboard |                                                                                                    | Charles Matteis<br>View Profile |          |  |
|---------------------|----------------------------------------------------------------------------------------------------|---------------------------------|----------|--|
| Delegated Actions   |                                                                                                    | Inbox                           | 13       |  |
| No data found       |                                                                                                    | Delegation Da                   | ashbo    |  |
|                     |                                                                                                    | Documentatio                    | on 🖸     |  |
|                     | workday                                                                                                    | Switch Accou                    | unt >    |  |
|                     | B 2014 Worldag, Inc. M rights reserved. Bystem Distats: Your Implementation tensor till be unrealizable for a maximum of 12 hours during the next Weekly Envices<br>Update and Monthly Mantemance; earing on Printy, June 17, 2014 at 60 Ga m. POT (DMT-7) until Banuday, June 18, 2016 at<br>600 a.m. POT (DMT-7). Delly implementation tensors Maintemance is performed at 200 a.m. 1000 a.m. and 600 p.m. POT<br>(DMT-7) Bunday through Thursday, at 200 a.m. and 1000 a.m. POT (DMT-7) on Friday, and at 1000 a.m. POT (DMT-7) on<br>Banurday. |                                 | Sign Out |  |

### STEP 4

- You can now view the inbox and the tasks that were delegated to you.
- Click on each task and complete the to-do.

| n Behalf of: Charles Matteis                                                                                                    |                                            |                                                                                                    |      |                 |  |  |  |
|----------------------------------------------------------------------------------------------------|--------------------------------------------|----------------------------------------------------------------------------------------------------|------|-----------------|--|--|--|
| Q search                                                                                                    |                                            | workday.                                                                                            |      | Charles Matteis |  |  |  |
| Inbox                                                                                                    |                                            |                                                                                                    |      |                 |  |  |  |
| Actions 13<br>Viewing: All Viewing: All Viewing: All Viewing: All Viewest Viewest | Time Entry A<br>05/28/2016                 | Time Entry Approval Time Entry: Luke Skywalker - 34.5 hours from 🗰 🖶 🌣 🧭 05/28/2016 to 06/10/2016 🚥 |      |                 |  |  |  |
| Time Entry: Luke Skywalker - 34.5 hours from<br>05/28/2016 to 06/10/2016                                                                                                    | Regular Time Overtime Total<br>39.5 0 39.5 |                                                                                                    |      |                 |  |  |  |
| 28 minute(a) ago - Due 06/16/2016; Effective 06/10/2016         28 minute(a) ago - Due 06/16/2016; Effective 06/10/2016           Data Change: Tom Cruise         Worker         Luke Skywalker           4 hour(a) sgo - Effective 06/14/2016         Worker         Luke Skywalker                                                                                                    |                                            |                                                                                                    |      |                 |  |  |  |
| Time Off Request: Morgan Freeman<br>5 hour(s) ago - Due 06/16/2016; Effective 07/07/2016                                                                                                    | Daily Totals 8 items                       | te                                                                                                  | Туре | Hours           |  |  |  |
| Time Entry: Morgan Freeman - 7 hours from<br>06/11/2016 to 06/24/2016<br>1 day(s) sgo - Due 06/15/2016; Effective 06/17/2016                                                                                                    | Wed, 6/1                                   | Hours Worked                                                                                        |      | 6.5             |  |  |  |
| Time Off Request: Morgan Freeman 1 day(s) ago - Due 06/15/2016; Effective 06/28/2016                                                                                                    | Thu, 6/2<br>Fri, 6/3                       | Hours Worked                                                                                        |      | 6.5             |  |  |  |
| Time Entry: Harry Potter - 0 hours from 05/28/2016 to<br>06/10/2016                                                                                                    | Mon, 6/6                                   | Hours Worked                                                                                        |      | 3               |  |  |  |
| 5 day(s) ago - Due 06/11/2016; Effective 06/10/2016 Time Off Request: Lorin Mask                                                                                                    | Approve St                                 | end Back Close sked                                                                                 |      | 3               |  |  |  |
| 5 dav(e) ann - Dua 06/11/2016: Effective 06/14/2016                                                                                                    | TL 6/0                                     | Harris Madred                                                                                       |      | 2               |  |  |  |

## workday.

- STEP 5
- Click "Switch
   Account to return to
   you own "In box"

The blue bar at the top, <sup>/</sup> helps you identify when you are in the delegators account.

You can switch back and forth, as needed, during the delegation period.

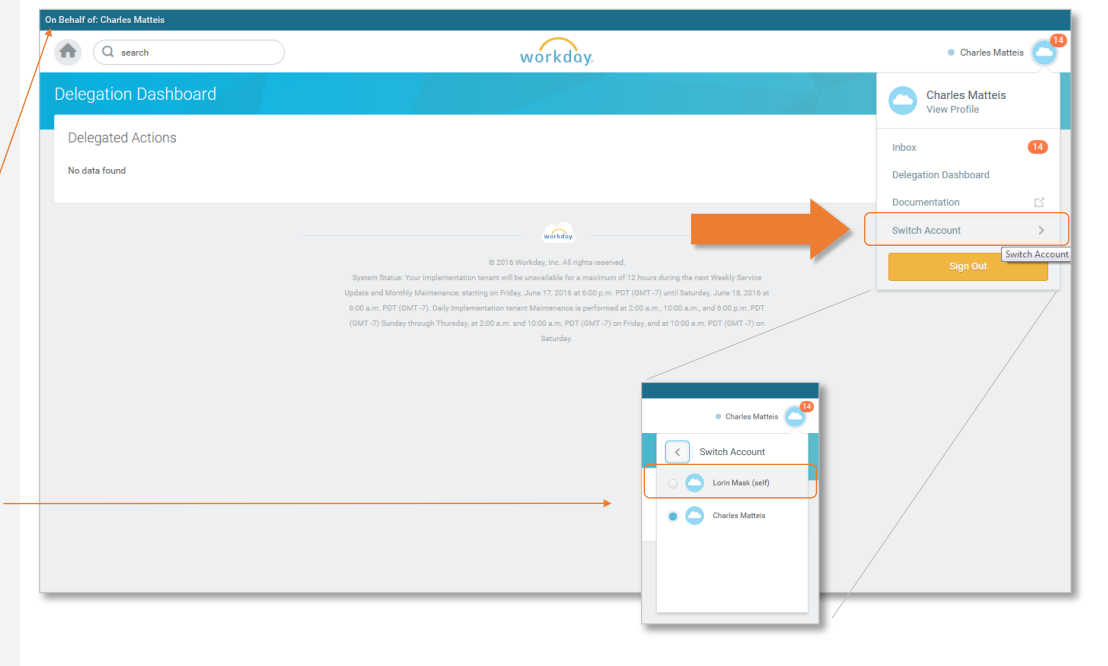

STEP 6

#### ALTERNATIVE

- You will also see the item in your own inbox.
- Click "Switch Account" to complete the tasks.

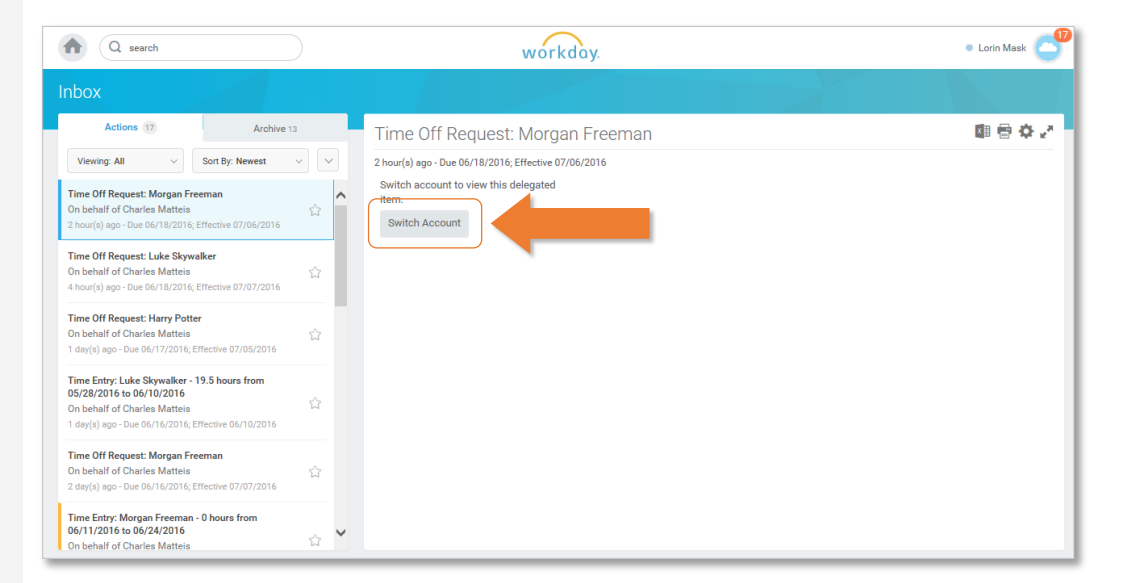